## Customer Portal Account Creation & Log-in

Upon arriving at the new Customer Portal, you will need to follow the instructions below to create a new user account and link your existing license record(s) to this account.

- Navigate to the portal (link is on the OPLC website)
- In the box/menu, select "Sign Up Now"

|        | <b>Geo</b><br>Sign in                     |
|--------|-------------------------------------------|
|        | Sign in with your email address           |
|        | Email Address                             |
|        | Password                                  |
|        | Forgot your password?                     |
|        | Sign in                                   |
|        | Don't have an account? <u>Sign up now</u> |
| 0<br>0 | Sign Up Now                               |

- Follow the prompts on the new page
  - o Enter an email address
    - Must be a valid address
    - This will be the address permanently associate with a licensee's ML1 and license account
  - Click "Send verification code" button
  - Navigate to your email box to retrieve the code
  - Enter the code in the "Verification Code" box
  - Create & verify a password
  - Add First & Last Name

| < Cancel               | < Cancel                                                                                 |  |  |  |
|------------------------|------------------------------------------------------------------------------------------|--|--|--|
| User Details           | User Details                                                                             |  |  |  |
|                        | Verification code has been sent to your inbox. Please copy it<br>to the input box below. |  |  |  |
| Email Address *        | Coutlook.com *                                                                           |  |  |  |
| Send verification code | Verification Code *                                                                      |  |  |  |
| New Password *         | Verify code Send new code                                                                |  |  |  |
| Confirm New Password * | New Password *                                                                           |  |  |  |
| First Name *           | Confirm New Password *                                                                   |  |  |  |
| Last Name *            | First Name *                                                                             |  |  |  |
|                        | Last Name *                                                                              |  |  |  |
| Create                 | Contra                                                                                   |  |  |  |
|                        | Create                                                                                   |  |  |  |

• Once logged in, a first-time user will need to click the link "Don't see you license? Click here to search for it" to link their account to their license record.

| Existing Licenses                                                                                                    |
|----------------------------------------------------------------------------------------------------|
| All licenses associated with you are listed in this section.                                                                                                    |
| If you are applying for something other than a renewal application of an existing license, scroll down to "Apply for a New License."                                                                                                    |
| Renewing a License: Click '' under Actions for the license you want to renew and select Renew License. You can only renew a license that is within 60 days of the expiration date.                                                                                                    |
| If you have previously held a license and it is not displayed below, you can search for this record by clicking on the link titled "Don't See Your License?" To find your<br>license, you will need your license number and registration code; your license number is located on the Renewal Notification Letter. If you do not have this letter, please<br>contact OPLC's Customer Support Unit at customersupport@oplc.nh.gov or by phone at (603) 271-2152. |
| Please note: Applications are reviewed in the order in which they are received. Please allow 10-14 business days for processing and notification before attempting to<br>contact OPLC Customer Support for a status update.                                                                                                    |
| Don't see your license? Click here to search for it.                                                                                                    |

 Users will need their license number and registration code to continue and find their record

0

 Important Item for Consideration: Avoid using copy and paste in these fields; please type values directly into them. Spaces and other characters will prevent a record from linking correctly.

| Search for a license to associat | e with your profile.                                        |
|----------------------------------|-------------------------------------------------------------|
| License Number                   | Registration Code                                           |
|                                  | Enter code exactly as provided includin special characters. |

 $\circ$   $\;$  This will pull over all license records associated with the person/entity

If you have previously held a license and it is not displayed below, you can search for this record by clicking on the link titled "Don't See Your License?" To find your license, you will need your license number and registration code; your license number is located on the Renewal Notification Letter. If you do not have this letter, please contact OPLC's Customer Support Unit at customersupport@oplc.nh.gov or by phone at (603) 271-2152.

Please note: Applications are reviewed in the order in which they are received. Please allow 10-14 business days for processing and notification before attempting to contact OPLC Customer Support for a status update.

| ∧ GEOFFROY, CRYSTAL M                |                |               |            |         |  |               |
|--------------------------------------|----------------|---------------|------------|---------|--|---------------|
| Туре                                 | License Number | Status        | Expiration | Actions |  |               |
| Approved Ed RN or LPN NA<br>Educator | 01291          | Active        |            |         |  | This is       |
| Licensed Practical Nurse             | 013132-22      | Inactive      | 6/7/2008   |         |  | where a       |
| Licensed Nursing Assistant           | 019903-24      | Inactive      | 6/7/2005   |         |  | licensee will |
| Temporary RN                         | 03184650       | Expired       | 1/30/2004  |         |  | go to renew   |
| Temporary LPN                        | 04083151       | Null and Void | 7/28/2004  |         |  | a license     |
| Registered Nurse                     | 056557-21      | Active        | 6/7/2024   |         |  |               |
| Not Licensed - REGISTRY ONLY         | 11NAR27343     | Withdrawn     | 1/12/2011  |         |  |               |

- Ex:
- Note: any actions needed or available to a license record will be accessible by clicking on the ellipses in the "Actions" column.